## ULUBERIA COLLEGE (B.Ed. SECTION)

## **Admission Fees Payment Procedure 2024-2026**

| Step-1:                                                                                |                                                                                                    |
|----------------------------------------------------------------------------------------|----------------------------------------------------------------------------------------------------|
| Login the website<br>link                                                              | https://www.uluberiacollege.in/bed_online_admission/                                                                                                    |
| Step-2:                                                                                | If you have already registered, enter your existing Acknowledgement Number and Date<br>of Birth to Filled up Application Form                                                                                                    |
| Login with the<br>Acknowledgement<br>Number and date of<br>birth.                      | Acknowledgement Number.*                                                                                                    |
| Step-3:                                                                                | Your Application ID.: APP/0U/23/0143                                                                                                    |
| Click on Pay<br>Admission fee<br>Button                                                | You Applied for :     Print Application Form       Are you Applied for     Subject Applied as Method     Admission Foe       Fresher     ECONOMICS     Pay, Admission Fee                                                                            |
| Step-4:                                                                                | Billing Information                                                                                                    |
| Checked Billing<br>Information<br>details                                              | City WEST BENGAL India Notes (Optional)                                                                                                    |
| Step-5:                                                                                | Payment Information Credit Card Vie Accept: Card Vie Accept: VISA                                                                                                    |
| Select your<br>payment getaway<br>and Give details<br>and click make<br>payment button | Venil Lands     Card Number       Net Banking     Expiry Date       Cash Card     Valiet       Wallet     Lapter with the Friescy Packy by proceeding with this payment.       LPI     INR 20000.000 (that Amount Paydale)       Pay Later     Cande |
| Step-6:                                                                                | Your Application ID.: APP/0U/23/0143                                                                                                    |
| Print your payment<br>receipt                                                          | You Applied for :     Print Application Form       Are you Applied for     Subject Applied as Method     Admission Fee       Fresher     ECONOMICS     Print Payment Resolut                                                                         |